# Nuance® Dragon® NaturallySpeaking

## Scheda Introduttiva

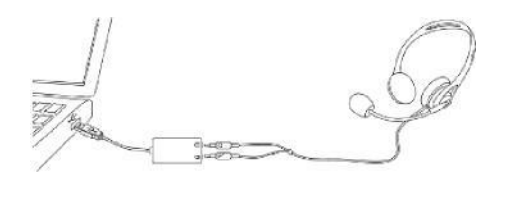

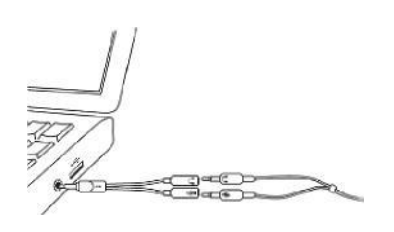

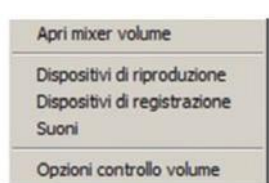

## Collegamento del microfono

- Quando il microfono viene collegato al PC è possibile che si apra una finestra di "evento audio". In tal caso, verificare quali elementi sono evidenziati prima di chiuderla.
- Se si desidera non utilizzare il sistema audio del PC o se il PC utilizzato dispone di una sola presa audio, è possibile ricorrere a un microfono o un adattatore USB.
- Se il PC possiede un'unica presa audio, è possibile utilizzare anche l'adattatore a Y in dotazione con Dragon.
- Se si utilizza un microfono Bluetooth, inserire l'apposito adattatore wireless in una porta USB del PC. Dopo l'accensione del microfono, assicurarsi che sia in modalità di chiamata (vedere la guida del microfono).
- Verificare le impostazioni audio per la registrazione nel Pannello di controllo. A tale scopo, fare clic con il pulsante destro del mouse sull'icona dell'altoparlante nella barra delle applicazioni.

**Suggerimento:** se il microfono deve essere collegato a una porta USB, cercare di usare sempre la stessa porta e collegarlo prima di aprire Dragon.

## Passo 1: Installazione di Dragon

**Nota:** in caso di aggiornamento da una versione esistente, si consiglia di eseguire il backup del profilo prima di procedere.

- Chiudere tutti i programmi aperti. Se si sta eseguendo un programma antivirus, disattivarlo fino al completamento dell'installazione.
- Inserire il DVD di Dragon nel PC oppure aprire il file scaricato, e seguire le istruzioni visualizzate.
- Immettere il numero di serie riportato sulla copertina del DVD o, se si è acquistato il programma in formato elettronico, nell'e-mail ricevuta. Accettare tutte le opzioni consigliate e fare clic su Avanti.

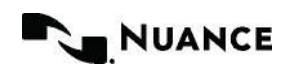

| Selezionare i profili da<br>Selecto sottostante contiene i pro<br>Simuovi <sup>*</sup> per modificare l'elenco. N<br>aggiornamente di un profilo può ri<br>nautare la Guida per ultenori in<br>na volta terminato il processo di a<br>elezionare "Avanti". | a aggiornare<br>Il de veranno aggiornat. Lisare i pulsanti "Sfogla"<br>tosi: Eposobie aggiornare altri profii in seguito.<br>chedere tra i 2 e i 20 minut.<br>Iomadori.<br>ggiunga o rimodone dei profii da aggiornare, |
|----------------------------------------------------------------------------------------------------|----------------------------------------------------------------------------------------------------|
|                                                                                                    | Profile utente                                                                                                    |
| Ubicazione corrente<br>C: 'ProgramData Wuance Watural                                                                                                    | ySpea ITA_100071                                                                                                    |
| Ubicazione corrente<br>C: VirogramData Viuance Vilatural                                                                                                    | ySpea [TA_100071                                                                                                    |
| ubicatione corrente<br>CEProgramDataWushceWasural<br>otale profii da aggiornare: 1                                                                                                    | ySeea ITA_100071                                                                                                    |

## Passo 2: Il tuo profilo utente

**Primo utilizzo di Dragon:** Una serie di schermate aiuterà a creare il profilo utente più appropriato. Si consiglia di dedicare alla creazione del profilo utente tutto il tempo necessario, perché la precisione iniziale dipende dall'accuratezza con cui viene creato il profilo.

Aggiornamento da Dragon 11 o 12: Dragon 13 rileva i profili presenti nel PC e avvia l'aggiornamento guidato. Se si desidera aggiornare i profili in un secondo momento, chiudere la procedura guidata. Sarà possibile avviarla successivamente dal menu Start.

**Importante:** al termine dell'aggiornamento, si consiglia di avviare l'Ottimizzazione della precisione dal menu Audio e leggere le Novità del programma.

## Passo 3: Prima di iniziare la dettatura

Visionare la Panoramica interattiva che contiene simulazioni per esercitarsi a eseguire modifiche in modo efficiente, ad esempio con il comando "vai indietro".

Fare quindi clic sul menu Guida della DragonBar e vedere il suo contenuto, in particolare la panoramica standard.

## Passo 4: Personalizzazione del vocabolario del profilo

Per dettare in modo efficiente, è opportuno insegnare a Dragon le proprie espressioni: soprannomi, espressioni gergali, frasi da trascrivere in maiuscolo, indirizzi e-mail e così via.

La personalizzazione del profilo consente di evitare molti errori.

Può essere attuata in diversi modi compreso quello di far analizzare a Dragon un testo simile a quello che si intende dettare. Vedere "Migliorare la precisione" nel menu Guida.

## Area risorse

Nella Area risorse vengono visualizzati suggerimenti e comandi di esempio, sia globali sia specifici dell'applicazione.

Nel riquadro superiore sono disponibili collegamenti ipertestuali a strumenti e argomenti della Guida correlati.

Per aprire la Area risorse, dire "apri la Area risorse Dragon" o "cosa posso dire?".

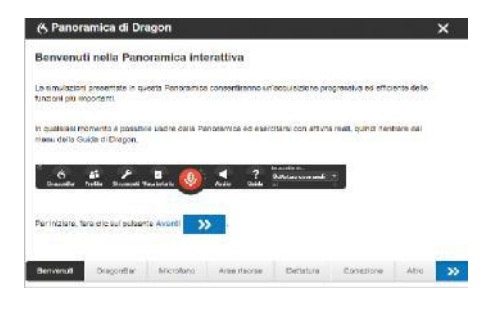

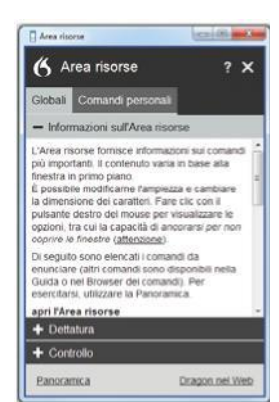

#### Microfono in ascolto

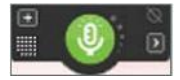

#### **Microfono spento**

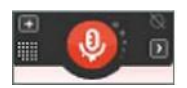

Controllare che Dragon sia in ascolto

È possibile controllare il microfono di Dragon nei modi indicati di seguito:

- Premere il tasto più (+) del tastierino numerico. Questo tasto di scelta rapida può essere modificato nella finestra di dialogo Opzioni di Dragon.
- Fare clic sull'icona del microfono nella DragonBar o nella barra delle applicazioni.
- Impartire comandi quali "al lavoro" o "spegni microfono".

## Prima dettatura

Avviare un elaboratore di testi e accertarsi che il cursore si trovi all'interno del documento, accendere quindi il microfono e dettare le frasi con un tono di voce chiaro e naturale. Pronunciare i segni di punteggiatura e comandi, ad esempio "nuovo paragrafo".

Durante la dettatura, una piccola icona di Dragon indica che il software sta elaborando il parlato. Non è necessario attendere che Dragon si porti "in pari" con il testo dettato. La cosa importante è dettare secondo un ritmo naturale.

**Nota:** Dragon gestisce automaticamente molte opzioni di formattazione, comprese spaziatura, date e percentuali. Se si desidera che una determinata parola venga scritta in maiuscolo, dire "maiuscola iniziale" o "attiva tutto maiuscolo" prima di pronunciarla.

## Correzione

Sebbene la personalizzazione del vocabolario contribuisca ad evitare molti errori, un certo numero di errori di riconoscimento è inevitabile. La correzione consente a Dragon di imparare dagli errori commessi. Fare pratica su quando e come apportare le correzioni. Oltre ad effettuare le correzioni utilizzando soltanto la voce, in Dragon è inoltre possibile, ad esempio, sovrascrivere il testo contenente errori o premere un tasto di scelta rapida. Vedere la finestra di dialogo Opzioni

Quando Dragon non riconosce correttamente le parole dettate, è possibile dire "correggi testo" o "correggi <xyz>", dove <xyz> indica le parole sbagliate visualizzate sullo schermo.

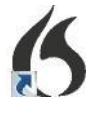

Verrà visualizzato il menu Correzione, in cui è disponibile un elenco di alternative. Se l'opzione desiderata è presente nell'elenco, selezionarla dicendo, ad esempio, "scegli 1".

Altrimenti, è possibile dire "scrivi lettere" per aprire la finestra di dialogo Correzione in cui pronunciare o digitare le parole riconosciute in maniera errata da Dragon oppure modificare un'alternativa quasi corretta.

### Chiusura di Dragon

Si consiglia di chiudere Dragon almeno una volta al giorno: scegliere Chiudi Dragon nel menu Profilo.

Qualora un messaggio chieda se si desidera salvare le modifiche apportate al profilo, rispondere Sì per non perdere i perfezionamenti apportati nel corso della sessione (ad esempio, mediante l'analisi testuale o l'aggiunta di una forma orale).

**Nota:** Dragon potrebbe inoltre proporre di eseguire un'ottimizzazione rapida del profilo utente.

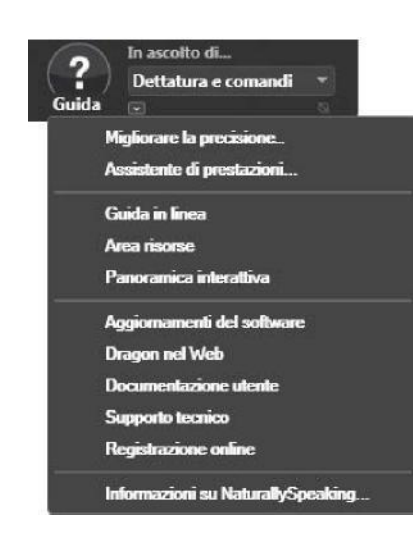

## Ulteriori Informazioni

Quando si inizia a utilizzare Dragon, concentrarsi innanzitutto sulla chiarezza della dettatura e sul perfezionamento del vocabolario. Man mano che si acquisisce dimestichezza, sarà possibile eseguire un numero sempre maggiore di operazioni utilizzando soltanto la voce.

È possibile effettuare ricerche nella Guida in qualsiasi momento utilizzando un comando diretto, ad esempio "cerca nella Guida di Dragon opzioni di scelta rapida". È anche possibile utilizzare il menu Guida di Dragon.

Sul Web sono disponibili molte risorse tra cui le guide più recenti, suggerimenti, video, hardware compatibile, partner che forniscono servizi di personalizzazione e assistenza tecnica.

Consultare italy.nuance.com/dragon/

## Caratteri di esempio (per maggiori informazioni, vedere la Guida)

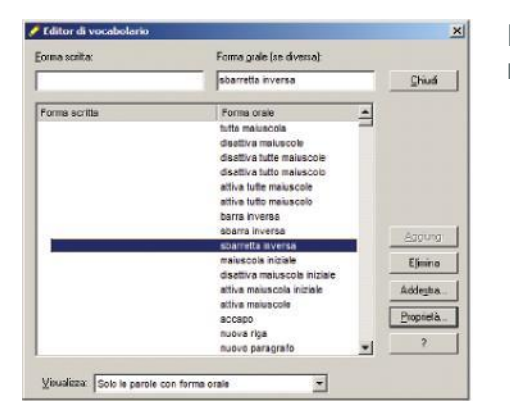

È possibile modificare forme orali e proprietà nell'Editor di vocabolario.

## Esempi di comandi: Punteggiatura

| Per immettere | Dire                |
|---------------|---------------------|
|               | punto               |
| ,             | virgola             |
| !             | punto esclamativo   |
| (             | apri parentesi      |
| )             | chiudi parentesi    |
| "             | apri virgolette     |
| 23            | chiudi virgolette   |
| :             | due punti           |
| -             | trattino            |
|               | due trattini        |
| . ,           | punto e virgola     |
| ?             | punto interrogativo |
|               |                     |

## Caratteri di esempio: Numeri, date, orari, unità e prezzi

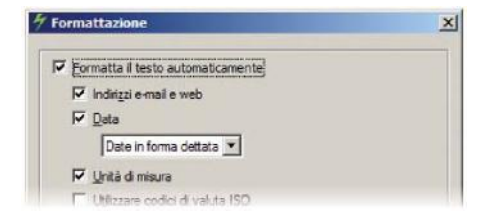

È possibile modificare la formattazione di numeri, abbreviazioni e così via operata da Dragon. In Editor di vocabolario è possibile impostare l'opzione Proprietà: ad esempio, "Fig." al posto di "figura" quando la parola è seguita da un numero.

| Per immettere   | Dire                                           |
|-----------------|------------------------------------------------|
| 4               | quattro                                        |
| 23              | ventitré                                       |
| 179             | centosettantanove                              |
| 5423            | cinque mila quattrocento ventitré              |
| 5,423           | cinque virgola quattrocento ventitré           |
| 0,03            | zero virgola zero tre                          |
| 11/32           | undici sbarretta trentadue                     |
| 02 696 33 496   | zero due sei nove sei tre tre quattro nove sei |
| € 145           | centoquarantacinque euro                       |
| 20:30           | venti e trenta                                 |
| 200 kg          | duecento kilogrammi                            |
| 50 m            | cinquanta metri                                |
| 15 maggio 2003  | quindici maggio duemilatré                     |
| XVII            | diciassette numerico romano                    |
| Firenze, 50100  | Firenze virgola cinque zero uno zero zero      |
| 15 maggio, 2005 | quindici maggio virgola duemilacinque          |
|                 |                                                |

### COMANDI DI ESEMPIO (Vedere Area risorse, Guida e Visualizzatore dei comandi)

Per fare clic su un pulsante o un altro elemento dell'interfaccia, pronunciarne il nome preceduto da "clic su" (vedere la scheda Comandi della finestra di dialogo Opzioni)

È possibile fare una pausa prima e dopo l'enunciazione di un comando, ma non durante.

#### Controlla il microfono

A riposo/Interrompi l'ascolto Al lavoro/Riprendi l'ascolto Spegni microfono

#### Accesso a un sito Internet

Cerca su Google Prova del nove Cerca su Wikipedia... Cerca mappe di... Cerca notizie su...

#### Email

Apri il sito principale di Gmail Apri il sito principale di <u>Outlook.com</u> Apri il sito principale di Yahoo mail Clic posta in arrivo Clic Bozze Clic Scrivi Clic Rispondi Clic su campo

#### Seleziona testo

Seleziona <xyz> Seleziona di nuovo Seleziona i prossimi cinque caratteri Seleziona documento Seleziona tutto Annulla selezione

#### Correzione del testo

Correggi <parola> Correggi testo

#### Guida in linea

Apri la Guida Cosa posso dire? Apri l'Area risorse Cerca nella Guida di Dragon...

#### Ricerca nel computer

(È necessario un motore di ricerca nel Computer) Cerca nel computer... Cerca nei documenti..

#### Navigare il Web

Vai Iì, Premi tasto Invio Ricarica pagina, Premi tasto F5 Apri scheda nuova, Premi tasto control t Cerca nella pagina, Premi tasto control f Apri il sito principale di Nuance Communications

#### Modifica testo

Taglia testo Copia testo Copia tutto sugli appunti Incolla testo Cancella questo Elimina testo Annulla azione

#### Compitazione

Scrivi lettere Scrivi Scrivi lettere maiuscola I u c e n t i n i Cambia a modalità compitazione

#### Sposta il cursore

Vai tre parole a sinistra Vai due linee in basso Vai a fine linea Pagina in alto Inserisci prima di <xyz>

#### Sposta in una lista

Vai <n> righe in basso Vai alla fine | Vai all'inizio Premi tasto invio Premi freccia a destra

#### Lavorare con le finestre

Elenca le finestre relative a <qualche programma> Mostra desktop Elenca tutte le finestre Riduci a icona la finestra Elenca le finestre relative a ...

#### Avviare e chiudere programmi

(Vedi le opzioni del menu Start e del Desktop)

Fai clic nel menu Start Avvia <nome dell'elemento> Avvia Mail Apri Pannello di controllo Avvia DragonPad Avvia Microsoft Word Avvia Internet Explorer Chiudi finestra, Premi alt F4

#### Sposta il mouse

Mouse in alto Mouse a destra Mouse in basso lentamente Arresta

#### Aggiungi righe e spazi

Nuova riga Nuovo paragrafo Premi tasto Invio Premi tasto tabulazione

#### Formatta

Formatta questo a elenco puntato | Ripristina questo La precedente riga in grassetto Sottolinea <xyz> | Maiuscola iniziale <xyz> Rendi il testo maiuscolo | Rendi il testo minuscolo Attiva tutto maiuscolo | Disattiva tutto maiuscolo

#### Posiziona il mouse

Griglia del mouse (sull'intero schermo) Griglia del mouse sulla finestra Griglia del mouse <da 1 a 9> Annulla

#### Trascina il mouse

Trascina il mouse in basso velocemente Trascina il mouse in basso a destra veramente veloce Trascina il mouse in alto veramente veloce

#### Fai clic con il mouse

Mouse clic Mouse doppio clic Mouse clic destro

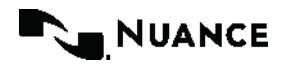

Copyright © 2015 Nuance Communications, Inc. Tutti i diritti riservati. Nuance, il logo Nuance, il logo Dragon, NUANCE DragonBar, e Dragon NaturallySpeaking sono marchi commerciali oppure marchi registrati di Nuance Communications, Inc. o delle sue consociate negli Stati Uniti o in altri paesi. Tutti gli altri nomi o marchi commerciali menzionati in questa sede sono marchi commerciali o marchi registrati dei rispettivi titolari. 51-K61T-33005